# **Print the Monthly Report**

Note: A monthly report requires collection records.

To learn more about collection records and monthly reports, visit the Ledger Menu.

## **Step One: Create Collection Records**

There are two ways to complete this.

#### Way One: Export Report

- 1. From the main menu, click on [Reports].
- 2. Click on [Export Report].
- 3. Fill out the teal box accordingly; visit the Export Report page for assistance.
- 4. When prompted with "Create ledger entries for this report?" click yes.

#### Way Two: Create Collection Records

- 1. From the main menu, click on [Ledger].
- 2. Click on [Create Collection Records].
- 3. Fill out the teal box accordingly; visit the Dates and Tax Type page for assistance.
- 4. Click [OK].

### **Step Two: Print Monthly Report**

- 1. From the main menu, go to [Ledger].
- 2. Click on [Monthly Report], and fill in the information accordingly.
- 3. Once generated, click on "Print" in the top left of the screen.
- 4. Print the report.

From: https://grandjean.net/wiki/ - Grandjean & Braverman, Inc

Permanent link: https://grandjean.net/wiki/tax\_coll/print\_the\_monthly\_report

Last update: 2020/05/29 19:29 UTC

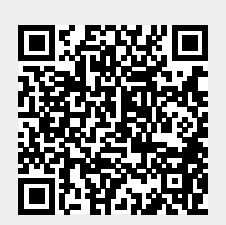